## **Creating & Porting Cube-MX USB CDC Project**

This section creates initialization code for a simple USB CDC project made with STM32-Cube-MX and **ports** it to a new SW4STM32 C/C++ perspective project. The MX generated code, builds without errors, flashes the orange LED3 on the F4Discovery board and allows a host (PC) to enumerate a virtual com port VCP when the F4Discovery is connected to a host via connector CN5.

| Workspace: SW4stm32 C\stm32\my\workspace\OfficeAc6_2016.01_Cube1.11.0\F4\discovery\UseMX |                                                                                                    |                                                                                                    |                                                                                                    |  |  |
|------------------------------------------------------------------------------------------|----------------------------------------------------------------------------------------------------|----------------------------------------------------------------------------------------------------|----------------------------------------------------------------------------------------------------|--|--|
| Stm32CubeMX C:\stm32\my\workspace\ATSA54\STM32CubeMx-test1\USB-MX_01                     |                                                                                                    |                                                                                                    |                                                                                                    |  |  |
| In                                                                                       | Intent                                                                                              | Method                                                                                                    | Result expected                                                                                                    |  |  |
| SW<br>1.                                                                                 | In SW4STM32 C/C++<br>perspective; create a<br>new project for the                                   | [SW] File→New→C Project<br>Name: USB-MX-01<br>Project type: AC6                                                                                                    | Project created and opened in SW4STM32                                                                                          |  |  |
|                                                                                          | relevant target board<br>with NO HAL firmware<br>or device drivers since<br>these will come from MX | Project Tools: AC6 Next Next<br>Series: STM32F4<br>Board: STM32F4DISCOVERY Next<br>Firmware: (o) No firmware Finish<br>WAIT for task done!<br>Watch lower right of window.                                                                                      | The next step may fail if<br>you don't wait and you<br>will later have restart<br>project creation from<br>step1 all over again |  |  |
| MX                                                                                       | Create a project for                                                                                | [MX] File→New Project                                                                                                    | Project Created in MX                                                                                                    |  |  |
| 2.                                                                                       | (this text assumes that<br>target is an<br>F4Discovery)                                             | Series: STM32F4<br>Lines: STM32F407/417<br>Package: LQFP100<br>MCUs List: <b>STM32F407VGTx</b><br>/Board selector(tab)\                                                                                                    | In the chip-view<br>CHECK F4Discovery pins<br>LD6, LD5, LD3, LD4 are<br>allocated to<br>PD15,14,13,12.                          |  |  |
|                                                                                          |                                                                                                    | Type board: <b>Discovery</b><br>MCU Series: STM32F4<br>Boards List: <b>STM32F4Discovery</b> OK Button.                                                                                                    |                                                                                                    |  |  |
| MX<br>3.                                                                                 | Set project settings                                                                                | <pre>[MX] Project→Settings<br/>/Project(tab)\<br/>Name: USB-MX-01<br/>Toolchain: SW4STM32<br/>Minimum Heap Size: 0x800 (from 0x400)<br/>Minimum Stack Size: 0x400 (from 0x200)<br/>/Code Generator(tab)\<br/>(o) Copy only the necessary library files OK</pre> | Project named, and<br>aimed at the<br>SW4STM32 IDE                                                                              |  |  |
| MX<br>4.                                                                                 | Configure clock                                                                                     | <pre>[MX] / pinout tab\     RCC(node)     High Speed Clock( HSE)= Crystal/Ceramic     /Clock Configuration(tab)\     Proceed as described above in Steps 5, 6 of     section Clock and Systick Configuration p35</pre>                                          | SYSCLK upped to<br>maximum of 168MHz<br>from HSE via PLL,<br>instead of only 16MHz<br>from HSI                                  |  |  |
| MX<br>5                                                                                  | Enable USB FS Device                                                                                | [MX] /Pinout(tab)\<br>Peripherals→USB_OTG_FS (node)<br>Mode: Device only<br>Middlewares→USB_Device<br>Class for FS IP: Communication                                                                                                    | USB enabled<br>As CDC                                                                                                    |  |  |
| MX<br>6                                                                                  | Save – so far                                                                                       | [MX]File→Save                                                                                                    | -                                                                                                    |  |  |

| MX<br>7.  | Generate code<br>and then<br>open the MX project<br>folder in the filesystem                                       | Project→Generate code.<br>In the success message that follows,<br>click Open Folder to open the MX project folder in<br>the filesystem, ready for next step                                                                                                    | Code available at: (for<br>example)<br>C:\stm32\my\workspace\<br>ATSA54\STM32CubeMx-<br>test1\MX-04 |  |
|-----------|----------------------------------------------------------------------------------------------------|----------------------------------------------------------------------------------------------------|----------------------------------------------------------------------------------------------------|--|
| SW<br>8.  | Switch perspective from STM32CubeMx to C/C++                                                                       | Click C/C++ Perspective tab                                                                                                    |                                                                                                    |  |
| FS<br>9.  | Drag-Copy MX-<br>generated inc/*.h <i>files</i><br>from MX into project<br>folders of the same<br>name in SW4STM32 | From the filesystem window opened in the previous 2 steps, select all the Inc/*.h $\rightarrow$ drag $\rightarrow$ inc folder in the SW4STM32 C/C++ perspective Project Explorer.                                                                                                    | inc contains;<br>mxconstants.h,<br>stm32f4xx_hal_conf.h,<br>stm32f4xx_it.h                          |  |
| FS<br>10. | Drag-Copy MX<br>generated src/*.c <i>files</i><br>from MX into project<br>folders of the same<br>name in SW4STM32  | From the filesystem window opened in a previous<br>step, select all the<br>$Src/*.c \rightarrow -drag-to \rightarrow src$ folder in the<br>SW4STM32 C/C++ perspective Project Explorer.                                                                                                    | src contains;<br>main.c,<br>stm32f4_hal_msp.c,<br>stm32f4xx_it.c                                    |  |
| FS<br>11. | Drag-Copy MX<br>generated <b>Drivers</b><br><i>folder</i> from MX into<br>SW4STM32 project root<br>folder          | From the filesystem window opened in a previous<br>step, select the <i>folder</i><br><b>Drivers</b> →-drag-to→ <b>USB-MX-01</b> folder in the<br>SW4STM32 C/C++ perspective Project Explorer.                                                                                                    | Whole Drivers tree<br>copied.<br>(excludes unused folders<br>like CMSIS/RTOS &<br>DSP_Lib)          |  |
| FS<br>12. | Drag-Copy MX<br>generated<br><b>Middlewares <i>folder</i></b><br>from MX to SW4STM32<br>project root folder        | From the filesystem window opened earlier, select<br>the <i>folder</i><br>Middlewares →-drag-to→ USB-MX-01 folder in<br>the SW4STM32 C/C++ perspective Project Explorer.                                                                                                    | Middleware tree<br>copied, but only<br>relevant CDC and core<br>files. Nice.                        |  |
| SW<br>13. | Add include paths to all<br>folders containing .h<br>files                                                         | <pre>[SW]right-click USB-MX-01 → Properties → C/C++ General → Paths and<br/>Symbols → /Includes(tab)\&gt;<br/>Add button → [x] Add to all configs,<br/>[x] Add to all languages<br/>[x] Is a workspace path<br/>Workspace button&gt;<br/>USB-MX-01/Drivers/STM32F4xx_HAL_Driver/Inc OK OK repeat for<br/>USB-MX-01/Drivers/CMSIS/Include<br/>USB-MX-01/Drivers/CMSIS/Device/ST/STM32F4xx/Include<br/>USB-MX-01/Drivers/CMSIS/Device/ST/STM32F4xx/Include<br/>USB-MX-01/Middlewares/ST/STM32_USB_Device_Library/Class/CDC/Inc<br/>USB-MX-01/Middlewares/ST/ ST/STM32_USB_Device_Library/Core/Inc<br/>OK OK OK</pre> |                                                                                                    |  |
| SW<br>14. | In project properties,<br>define the <b>symbol</b><br><b>STM32F407xx</b> - for all<br>languages and configs        | <ul> <li>[SW]right-click on project USB-MX-01</li> <li>→Properties → C/C++ General → Paths and</li> <li>Symbols → /Symbols(tab) \ → Add button</li> <li>Name: STM32F407xx</li> <li>[x] Add to all configs</li> <li>[x] Add to all languages OK OK</li> </ul>                                                                                                    |                                                                                                    |  |
| SW<br>15  | In project properties<br>ensure <i>source</i> locations<br>include the Drivers<br><i>source</i> folders            | [SW]right-click on USB-MX-01 → Properties → C/C++ of<br>Symbols →/Source Location(tab)\ →<br>Add Folder→Drivers/STM32F4xx_HAL_Driver/Src<br>Add Folder→Drivers/CMSIS/Device/ ST/STM32F4x                                                                                                    | General→Paths and<br>OK<br>xx/Source OK                                                             |  |

|           |                                                                                                    | Add Folder→Middlewares/ST/STM32_USB_Device_Library/Class/CDC/SrcOK                                                                                                    |                                                                                                    |  |
|-----------|----------------------------------------------------------------------------------------------------|----------------------------------------------------------------------------------------------------|----------------------------------------------------------------------------------------------------|--|
|           |                                                                                                    | Add Folder → Middlewares/ST/STM32_USB_Device_Library/Core/Src OK                                                                                                    |                                                                                                    |  |
| SW<br>16. | Exclude duplicate<br>startup from build                                                                                               | [SW]right-click on subfolder:<br>USB-MX-01/startup/startup_stm32.s →<br>Properties → [x] Exclude from build. OK<br>/drivers/CMSIS/Device/<br>ST/STM32F4xx/Source/                                                                                                    |                                                                                                    |  |
| SW<br>17. | Optional.<br>Add code to make LED<br>LD3(orange) flash, and<br>output "Hello " from the<br>USB CDC device to the<br>host, every 20ms. | <pre>Edit /src/main.c , replace the empty infinite while(1) while (1) //inspired {     HAL_Delay(20);     HAL_GPI0_TogglePin(GPI0D,LD3_Pin);     CDC_Transmit_FS("Hello ", 6); }</pre>                                                                                                    | loop with this<br>from <u>here</u><br>LD4 green<br>LD5 red<br>LD6 blue                                                   |  |
| SW<br>18  | Optional.<br>Add code to make LED<br>LD6(blue) toggle when<br>the device receives the<br>character '2' (0x32)<br>from the host.       | <pre>Edit /src/usbd_conf.c , replace HAL_PCD_DataOutStageCallback() with this;<br/>void HAL_PCD_DataOutStageCallback(PCD_HandleTypeDef *hpcd, uint8_t epnum) {     int len=0;     uint8_t* p=0;     if ((epnum==1) &amp;&amp; (hpcd-&gt;OUT_ep[epnum].xfer_count&gt;0))         len = hpcd-&gt;OUT_ep[epnum].xfer_count;      USBD_LL_DataOutStage(hpcd-&gt;pData, epnum, hpcd-&gt;OUT_ep[epnum].xfer_buff);     if (len&gt;0)     {         p = hpcd-&gt;OUT_ep[epnum].xfer_buff;         if (p[0]=='2')             HAL_GPI0_TogglePin(GPIOD, LD6_Pin);//blue     } </pre> |                                                                                                    |  |
| SW<br>19. | Optional. to eliminate<br>warnings; Cast USB<br>strings as unsigned char<br>pointers.                                                 | Edit /src/usbd_desc.c,<br>replace<br>#define USBD_MANUFACTURER_STRING "STMicroelectronics"<br>With<br>#define USBD_MANUFACTURER_STRING ((uint8_t*)"STMicroelectronics")<br>Cast the other four nearby strings similarly                                                                                                    |                                                                                                    |  |
| SW<br>20  | Optional. Eliminate a<br>warning about missing<br>break statement                                                                     | dit<br>fiddlewares/ST/STM32_USB_Device_Library/Cla<br>s/CDC/src/usbd_cdc.c, function<br>SBD_CDC_Setup() Insert "break;" before default:<br>ear end of function.                                                                                                    |                                                                                                    |  |
| SW<br>21  | Optional. Eliminate<br>warning about unused<br>function                                                                               | Edit /src/usbd_conf.c and /inc/usbd_conf.h.One less warnings.Move from .c to .h file the forward reference;<br>void SystemClock_Config(void);One less warnings.                                                                                                    |                                                                                                    |  |
| SW<br>22. | Save                                                                                                    | File->Save Whole project saved                                                                                                    |                                                                                                    |  |
| SW<br>23. | build                                                                                                    | [SW]right-click: USB-MX-01→ Index→Rebuild. Wait for index to rebuild in lower right of window [SW]right-click: USB-MX-01→Clean Project. Wait for clean to complete [SW]right-click: USB-MX-01→Build Project. Wait for build to complete                                                                                                    | 0 Errors.<br>Systick_IRQn undefined<br>may be reported but if<br>.elf has been created<br>then delete these<br>problems. |  |

| SW | Run                  | Run→Debug As→AC6 STM32 C/C++ Application |                               | Orange LED flashes or           |
|----|----------------------|------------------------------------------|-------------------------------|---------------------------------|
| 24 |                      | click the run <a>toolbar button.</a>     |                               | flickers. LD7 (green - near     |
| 1. |                      |                                          |                               | CN5 USB) should light.          |
| FS | Test enumeration     | Connect CN5(device) to                   | Driver Software Installation  |                                 |
| 25 |                      | PC(Host), and wait                       | STMicroelectronics Vir        | tual COM Port (COM14) installed |
|    |                      | For first-time device                    | STMicroelectronics Virtual CC | DM Port (COM14) 🖋 Ready to use  |
|    |                      | enumeration.                             |                               | Close                           |
|    |                      |                                          | The virtual com port          | successfully enumerates and     |
|    |                      |                                          | filesystem [Windows           | Device Manager] shows [in       |
|    |                      |                                          | the ports node] "STN          | licroelectronics Virtual COM    |
|    |                      |                                          | Port (COM14)" (or ot          | her com port number).           |
| FS | Test data flows from | Run a serial terminal                    | The terminal should l         | be able to connect to the       |
| 26 | device to host       | program like puTTY                       | COMx port that was            | made available in the           |
|    |                      | (serial) and OPEN the                    | previous step.                |                                 |
|    |                      | relevant port e.g. COM14                 | "Hello " should be se         | en arriving repeatedly from     |
|    |                      | (any settings work)                      | the F4 on the hosts to        | erminal.                        |
| FS | Test data flows from | At the terminal type                     | Not yet demonstrate           | d                               |
| 27 | host to device       | 1,2,3,4 to changes LED lit.              |                               |                                 |

\*PCD means USB Peripheral Controller Driver – see UM1725 section 1 Acronyms and Abbreviations.

The above procedure works – but not properly. Sending several bytes from the USB-Host to the CDC Device crashes the interface fatally. Using MX with HAL for USB Device CDC is not yet demonstrated as working.